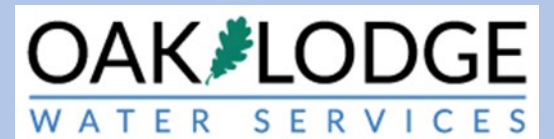

## How to Pay Permit Fees In The Oak Lodge Accela Permit System: Instructions For Applicants

- 1. There are two ways to pay fees. One method is to be logged into an Accela account. If you have an account, proceed to step 9. The second way is to pay without an account. This latter way is typically used by a property owner if the designer has setup the permit and is the applicant.
- 2. To pay fees without an Accela account, perform the following
- 3. Go to the Accela login page. Click on "search applications" enter the "record" number which is the permit number.

|                                                                                                    | Accessibility Support Register f                                                               | for an Account Login                                                                                                    |
|----------------------------------------------------------------------------------------------------|------------------------------------------------------------------------------------------------|----------------------------------------------------------------------------------------------------|
|                                                                                                    | Search                                                                                         | QŢ                                                                                                    |
| lome Permits                                                                                                    |                                                                                                |                                                                                                    |
| Advanced Search -                                                                                                    |                                                                                                |                                                                                                    |
| Welcome to the Citizen Portal<br>We are pleased to offer our citizens, businesses, and visit<br>services online, 24 hours a day, 7 days a week.                                 | tors access to government User Name or E                                                       | -mail:                                                                                                    |
| In partnership with Accela, Inc., we are fulfilling our pron<br>e-government services and provide valuable information                                                          | nise to deliver powerful<br>n about the community while                                        |                                                                                                    |
| making your interactions with us more efficient, conveni<br>ALL the services we provide you must register and create<br>information, get questions answered and have limited se | ent, and interactive. Io use<br>e a user account. You can view<br>rvices as an anonymous user. | Login »                                                                                                    |
| we trust this will provide you with a new, higher level of<br>working in our community a more enjoyable experience.                                                             | service that makes living and                                                                  |                                                                                                    |
| What would you like to do today?<br>To get started, select one of the services listed below:                                                                                    | Remember me<br>Ive forgotten my par<br>New Users: Regist                                       | on this computer<br>ssword<br>er for an Account                                                                               |
| General Information Permits Lookup Property Information Search Apple Schedule and Search                                                                                        | ations<br>h Applications<br>- iOS<br>- Android                                                 | te an application<br>ontact/contractor to your<br>le an inspection<br>actor app" if you are a<br>s for inspection scheduling. |

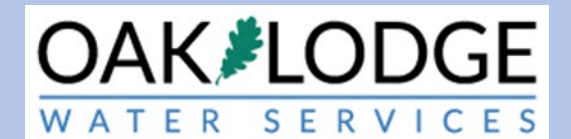

#### Search for Records

Enter information below to search for records.

- Site Address
   Contractor License Information
- Parcel Number
- Record Information
- Contact Information

elect the search type from the drop-down list

| Record Number: | Record Type:              |                 |               |  |
|----------------|---------------------------|-----------------|---------------|--|
| up2020-028     | Select                    | •               |               |  |
| Project Name:  |                           |                 |               |  |
|                |                           |                 |               |  |
| Start Date: 0  | Find Date: (2)            |                 |               |  |
| 06/17/2018     | 06/16/2020                |                 |               |  |
|                |                           |                 |               |  |
|                |                           |                 |               |  |
| License Type:  | State License Numbe       | r:              |               |  |
| Select         | •                         |                 |               |  |
| First:         | Last: Na                  | me of Business: |               |  |
|                |                           |                 |               |  |
|                |                           |                 |               |  |
| Street No :    | Direction: 3 Street Name: |                 | Ctroat Turner |  |
| Street NO.:    | Select                    | 0               | Select        |  |
| From - To      | Select                    |                 | Select        |  |
| Unit Type: 🕧   | Unit (?)                  | Parcel          | No.:          |  |
| Select 🔻       | No.:                      |                 |               |  |
|                |                           |                 |               |  |
| City:          | State                     | Zip:            |               |  |
|                |                           |                 |               |  |
|                |                           |                 |               |  |

4.

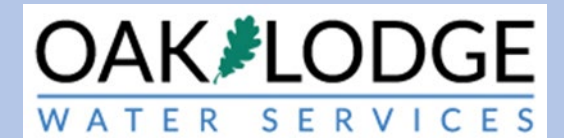

## 5. Click on "payments" and then "fees"

| Home Permits                          |                        |                  |  |  |
|---------------------------------------|------------------------|------------------|--|--|
| Search Applications                   | Schedule an Inspection |                  |  |  |
| Record UP2020-02<br>Utility Placement | 8:                     |                  |  |  |
| Record Status: Inco                   | omplete Submittal      |                  |  |  |
| Record Info 🔻                         | Payments 🔻 🖌           | Custom Component |  |  |
|                                       | Fees                   |                  |  |  |
| Work Location                         | Fees                   |                  |  |  |
| 14611 SE RIVER RD                     |                        |                  |  |  |
|                                       |                        |                  |  |  |
| MILWAUKIE 97267                       |                        |                  |  |  |

6. Click on "pay fees"

| Fees                 |                |          | $\mathbf{X}$ |
|----------------------|----------------|----------|--------------|
| Outstanding:         |                |          |              |
| Date                 | Invoice Number | Amount   | × *          |
| 08/13/2019           | 216            | \$299.15 | Pay Fees     |
| Total outstanding fe | es: \$499 15   | \$200.00 |              |
| rotat outstanding re | 63. 9733.13    |          |              |

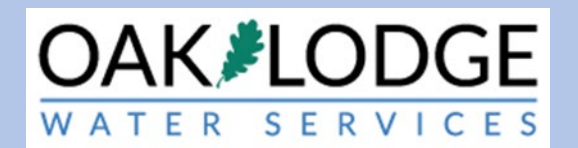

## 7. Click on "continue application"

|   | Listed below are preliminary fees based upon the information you've entered. Some fees are based<br>or repaired. Enter quantities where applicable. The following screen will display your total fees. | on the quantity of wo | ork items insta |
|---|----------------------------------------------------------------------------------------------------|-----------------------|-----------------|
|   | Application Fees                                                                                                    |                       |                 |
|   | Fees                                                                                                    | Qty.                  | Amou            |
| N | Erosion Control Inspection                                                                                                    | 1                     | \$299.1         |
|   | Erosion Prevention and Sediment Control Plan Review                                                                                                    | 1                     | \$200.0         |
| Ì | TOTAL FEES: \$499.15<br>Note: This does not include additional inspection fees which may be assessed later.                                                                                            |                       |                 |

#### 8. Enter the card information requested

| <ul> <li>Credit Card</li> </ul>                                                                              |                                                                               |                  |                                                 |
|----------------------------------------------------------------------------------------------------|-------------------------------------------------------------------------------|------------------|-------------------------------------------------|
| and a second                                                                                                 |                                                                               |                  |                                                 |
| Bank Account                                                                                                 |                                                                               |                  |                                                 |
| Irust Account                                                                                                | nu to change the payment                                                      | time             |                                                 |
| ose the dropdown me                                                                                          | nu to change the payment                                                      | type.            | <ul> <li>indicates a required field.</li> </ul> |
| Payment Option                                                                                               | IS                                                                            |                  |                                                 |
|                                                                                                    |                                                                               |                  |                                                 |
| Amount to be shareed                                                                                         | C400.15                                                                       |                  |                                                 |
| Amount to be charged:                                                                                        | \$499.15                                                                      |                  |                                                 |
| Pay with Credit Card                                                                                         |                                                                               |                  |                                                 |
|                                                                                                    |                                                                               |                  |                                                 |
|                                                                                                    |                                                                               |                  |                                                 |
| Credit Card Info                                                                                             | rmation:                                                                      |                  |                                                 |
| Credit Card Info<br>*Card Type:                                                                              | rmation:<br>*Card Number:                                                     | *Security Code:  | 0                                               |
| Credit Card Info<br>Card Type:                                                                               | rmation:<br>*Card Number:                                                     | • Security Code: | 0                                               |
| Credit Card Info<br>Card Type:<br>Select                                                                     | rmation:<br>* Card Number:                                                    | *Security Code:  | 0                                               |
| Credit Card Info<br>*Card Type:<br>Select<br>* Name on Card:                                                 | rmation:<br>* Card Number:<br>* Exp. Date:                                    | * Security Code: | 0                                               |
| Credit Card Info<br>• Card Type:<br>Select<br>• Name on Card:                                                | *Card Number:           * Exp. Date:           01 *         2020 *            | * Security Code: | 0                                               |
| Credit Card Info<br>Card Type:<br>Select<br>* Name on Card:<br>Credit Card Hold                              | Card Number:  Exp. Date:  Ot  Cost Cost Cost Cost Cost Cost Cost Cost         | • Security Code: | 0                                               |
| Credit Card Info<br>* Card Type:<br>Select<br>* Name on Card:<br>Credit Card Hole<br>Country:                | Card Number:  Exp. Date:  Ot Volume 2020  der Information:                    | Security Code:   | 0                                               |
| Credit Card Info<br>Card Type:<br>Select                                                                     | rmation:<br>• Card Number:<br>• Exp. Date:<br>01 • 2020 •<br>der Information: | Security Code:   | 0                                               |
| Credit Card Info<br>Card Type:<br>Select •<br>Name on Card:<br>Credit Card Hold<br>Country:<br>United States | rmation:<br>* Card Number:<br>* Exp. Date:<br>0 1 2020 4<br>der Information:  | • Security Code: | 0                                               |

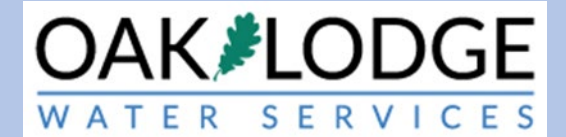

- 9. Login to your Oak Lodge Accela User account here: https://aca.accela.com/OLWSD/Default.aspx?culture=en-US
- 10. Click on the "Permits" word next to the default-highlighted "Home"

|               |            | Logge      | d in as:Oak Water Services | Collections (0) | Account Ma | nagement   | Logo   |
|---------------|------------|------------|----------------------------|-----------------|------------|------------|--------|
| Home Per      | mits       |            |                            | Search.         |            |            | Q      |
| Dashboard     | My Records | My Account | Advanced Search 🔻          |                 |            |            |        |
| lello, Oak    | Water Ser  | vices      |                            |                 |            |            |        |
| My Collection | (0)        |            |                            |                 |            | View Coll  | ection |
|               |            | You do not | have any collectio         | ns right now.   |            |            |        |
|               |            |            |                            |                 |            |            |        |
| Work in progr | ess 🕐      |            |                            |                 |            | View All R | ecords |
| Work in progr | ess ⑦      | Мо         | dule C                     | creation Date   | Action     | View All R | ecord  |

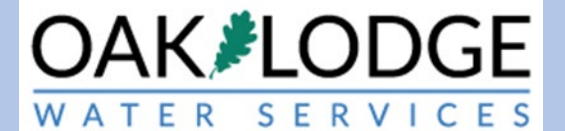

# 11. Click on the "Pay Fees" text (in blue color) in the "action" column. If this is not visible, expand your browser window.

|                                                                                                    |                                                                                                    |                                                                                                    |                                                                                                    | welcon                                                                                                    | e to Oak Lodge Wa                                                                                                    | ter Service                                              |
|----------------------------------------------------------------------------------------------------|----------------------------------------------------------------------------------------------------|----------------------------------------------------------------------------------------------------|----------------------------------------------------------------------------------------------------|----------------------------------------------------------------------------------------------------|----------------------------------------------------------------------------------------------------|----------------------------------------------------------|
|                                                                                                    |                                                                                                    |                                                                                                    |                                                                                                    |                                                                                                    | Phone                                                                                                    | 2: 503-654-77                                            |
|                                                                                                    |                                                                                                    |                                                                                                    |                                                                                                    |                                                                                                    | Deturn to (                                                                                                    | Dals Lodge M                                             |
|                                                                                                    | 1                                                                                                    | d in an Oak Water Ca                                                                                                    | Callections (0)                                                                                                    |                                                                                                    | Return to C                                                                                                    | Jak Lodge w                                              |
|                                                                                                    | Logge                                                                                                    | d in as:Oak water Se                                                                                                    | rvices Collections (U)                                                                                                    | ) Reports (1) 	 ACC                                                                                                    | ount Management                                                                                                    | Logout                                                   |
|                                                                                                    |                                                                                                    |                                                                                                    |                                                                                                    | Search                                                                                                    |                                                                                                    | Q₹                                                       |
| Home Perm                                                                                                    | its                                                                                                    |                                                                                                    |                                                                                                    |                                                                                                    |                                                                                                    |                                                          |
| Create an Appli                                                                                                    | cation Obtain                                                                                                    | a Fee Estimate                                                                                                    | Search Applications                                                                                                    | Schedule an Ins                                                                                                    | pection                                                                                                    |                                                          |
|                                                                                                    |                                                                                                    |                                                                                                    |                                                                                                    |                                                                                                    |                                                                                                    |                                                          |
|                                                                                                    |                                                                                                    |                                                                                                    |                                                                                                    |                                                                                                    |                                                                                                    |                                                          |
| ecords                                                                                                    |                                                                                                    |                                                                                                    |                                                                                                    |                                                                                                    |                                                                                                    |                                                          |
|                                                                                                    |                                                                                                    |                                                                                                    |                                                                                                    |                                                                                                    |                                                                                                    |                                                          |
|                                                                                                    |                                                                                                    |                                                                                                    |                                                                                                    |                                                                                                    |                                                                                                    |                                                          |
| Show on Map                                                                                                    |                                                                                                    |                                                                                                    |                                                                                                    |                                                                                                    |                                                                                                    |                                                          |
| Show on Map                                                                                                    | Download results   Add                                                                                                    | to collection                                                                                                    |                                                                                                    | 1.1.1.                                                                                                    | Proton.                                                                                                    | A                                                        |
| Show on Map<br>howing 1-8 of 8  <br>Date                                                                                                    | Download results   Add<br>Record Number                                                                                                    | to collection<br>Record Type                                                                                                    | Project Name                                                                                                    | Address                                                                                                    | Status                                                                                                    | Action                                                   |
| Show on Map<br>nowing 1-8 of 8  <br>Date<br>02/10/2020                                                                                                    | Download results   Add<br>Record Number<br>UP2020-011                                                                                                    | to collection<br>Record Type<br>Utility Placement                                                                                                    | Project Name<br>Test for inspection                                                                                                    | Address<br>14-01 SE river Rd,<br>milwa kie OR 97267<br>United Stres                                                                                                    | Status<br>Final Approved                                                                                                    | Action<br>Pay Fees                                       |
| Show on Map<br>howing 1-8 of 8  <br>Date<br>02/10/2020<br>12/31/2019                                                                                                    | Download results   Add<br>Record Number<br>UP2020-011<br>ECSL2019-132                                                                                                    | to collection<br>Record Type<br>Utility Placement<br>Erosion Control<br>Small Lot                                                                                                    | Project Name<br>Test for inspection<br>test for inspection<br>routing                                                                                                    | Address<br>146 M SE river Rd,<br>milwa kie OR 97267<br>United Stees<br>14611 SE RIVER RD,<br>MILWAUKE 972 - 72                                                                                                    | Status<br>Final Approved<br>Review Note                                                                                                    | Action<br>Pay Fees                                       |
| Show on Map<br>howing 1-8 of 8  <br>Date<br>02/10/2020<br>12/31/2019<br>11/25/2019                                                                                                    | Download results   Add<br>Record Number<br>UP2020-011<br>ECSL2019-132<br>UP2019-128                                                                                                    | to collection<br>Record Type<br>Utility Placement<br>Erosion Control<br>Small Lot<br>Utility Placement                                                                                                    | Project Name<br>Test for inspection<br>test for inspection<br>routing<br>Test for Post-<br>submittal Update                                                                                                    | Address<br>14c, I, SE river Rd,<br>milwa Vie OR 97267<br>United Stees<br>14611 SE RIVE RD,<br>MILWAUKIE 972 7<br>14611 SE RIVER Rd,<br>MILWAUKIE 97267                                                                                                    | Status<br>Final Approved<br>Review Note<br>In Review                                                                                                    | Action<br>Pay Fees<br>Edit                               |
| Show on Map<br>howing 1-8 of 81<br>Date<br>02/10/2020<br>12/31/2019<br>11/25/2019<br>10/28/2019                                                                                                    | Download results   Add<br>Record Number<br>UP2020-011<br>ECSL2019-132<br>UP2019-128<br>UP2019-114                                                                                                    | to collection<br>Record Type<br>Utility Placement<br>Erosion Control<br>Small Lot<br>Utility Placement<br>Utility Placement                                                                                                    | Project Name<br>Test for inspection<br>test for inspection<br>routing<br>Test for Post-<br>submittal Update<br>test for water<br>service                                                                                                    | Address<br>140 J SE river Rd,<br>milwa vie OR 97267<br>United States<br>14611 SE RIVE RD,<br>MILWAUKIE 972 7<br>14611 SE RIVER Rd,<br>MILWAUKIE 97267                                                                                                    | Status<br>Final Approved<br>Review Note<br>In Review<br>Final Approved                                                                                    | Action<br>Pay Fees<br>Edit<br>Pay Fees                   |
| Show on Map           howing 1-8 of 8             Date           02/10/2020           12/31/2019           11/25/2019           10/28/2019           08/23/2019                                           | Download results   Add           Record Number           UP2020-011           ECSL2019-132           UP2019-128           UP2019-114           ECSL2019-096                                                                      | It collection       Record Type       Utility Placement       Erosion Control       Small Lot       Utility Placement       Utility Placement       Erosion Control       Erosion Control       Small Lot                                                                                                    | Project Name         Test for inspection         test for inspection routing         Test for Post-submitud Update         test for water service         test for water service         Erosion Control LOT 3                                       | Address<br>146 U SE river Rd,<br>milwa Vie OR 97267<br>United Stes<br>14611 SE RIVER RD,<br>MILWAUKIE 972 7<br>14611 SE RIVER Rd,<br>MILWAUKIE 97267<br>14611 SE RIVER RD,<br>MILWAUKIE 97267<br>4175 SE Jennings Ave,<br>MILWAUKIE OR 33172<br>United States                         | Status<br>Final Approved<br>Review Note<br>In Review<br>Hual Approved<br>Issued                                                                           | Action<br>Pay Fees<br>Edit<br>Pay Fees                   |
| Show on Map           howing 1-8 of 81           Date           02/10/2020           12/31/2019           11/25/2019           08/23/2019           08/13/2019                                            | Download results   Add<br>Record Number<br>UP2020-011<br>ECSL2019-132<br>UP2019-128<br>UP2019-114<br>ECSL2019-096<br>ECSL2019-092                                                                                                | to collection  Record Type  Utility Placement  Erosion Control Small Lot  Utility Placement  Utility Placement  Erosion Control Small Lot                                                                                                    | Project Name         Test for inspection         test for inspection         routing         Test for Post-submittal Update         test for water         test for water         service         Erosion Control<br>LOT 3         Test ECSL Pay Pal | Address<br>140.01 SE river Rd,<br>milwa Ngie OR 97267<br>United States<br>14611 SE RIVER RD,<br>MILWAUKIE 9727<br>14611 SE RIVER Rd,<br>MILWAUKIE 97267<br>14611 SE RIVER RD,<br>MILWAUKIE 97267<br>4175 SE Jennings Ave,<br>MILWAUKIE 97267<br>14611 SE RIVER Rd,<br>MILWAUKIE 97267 | Status       Final Approved       Review Note       In Review       Haal Approved       Issued       Issued                                               | Action<br>Pay Fees<br>Edit<br>Pay Fees<br>Pay Fees       |
| Show on Map<br>howing 1-8 of 81<br>Date<br>02/10/2020<br>12/31/2019<br>11/25/2019<br>08/23/2019<br>08/13/2019<br>08/13/2019<br>08/06/2019                                                                 | Download results   Add           Record Number           UP2020-011           ECSL2019-132           UP2019-128           UP2019-114           ECSL2019-096           ECSL2019-092           ECSL2019-081                        | Record Type         Vtility Placement         Erosion Control         Utility Placement         Utility Placement         Utility Placement         Erosion Control         Erosion Control         Erosion Control         Erosion Control         Erosion Control         Erosion Control         Erosion Control         Erosion Control         Small Lot | Project Name         Test for inspection         test for inspection         routing         Test for Post-submittal Update         test for water         service         Erosion Control         LOT 3         Test for email                      | Address<br>140.1 SE river Rd,<br>milwakie OR 97267<br>United Stres<br>14611 SE RIVER RD,<br>MILWAUKIE 972 7<br>14611 SE RIVER Rd,<br>MILWAUKIE 97267<br>14611 SE RIVER RD,<br>MILWAUKIE 97267<br>14611 SE RIVER Rd,<br>MILWAUKIE 97267                                                | Status       Final Approved       Review Note       In Review       Issued       Issued       Closed                                                      | Action<br>Pay Fees<br>Edit<br>Pay Fees<br>Pay Fees       |
| Show on Map           howing 1-8 of 81           Date           02/10/2020           12/31/2019           11/25/2019           08/028/2019           08/13/2019           08/06/2019           07/30/2019 | Download results   Add           Record Number           UP2020-011           ECSL2019-132           UP2019-128           UP2019-114           ECSL2019-096           ECSL2019-092           ECSL2019-092           ECSL2019-094 |                                                                                                    | Project Name         Test for inspection         test for inspection         routing         Test for Post-submittal Update         test for water         service         Erosion Control<br>LOT 3         Test ECSL Pay Pal         Test for email | Address<br>146.1 SE river Rd,<br>milwa kie OR 97267<br>United Stes<br>14611 SE RIVER RD,<br>MILWAUKIE 97267<br>14611 SE RIVER RD,<br>MILWAUKIE 97267<br>14611 SE RIVER RD,<br>MILWAUKIE 97267<br>14611 SE RIVER RD,<br>MILWAUKIE 97267<br>14611 SE RIVER Rd,<br>MILWAUKIE 97267       | Status         Final Approved         Review Note         In Review         Proal Approved         Issued         Issued         Closed         Fees Owed | Action Pay Fees Edit Pay Fees Pay Fees Pay Fees Pay Fees |

Enter information below to search for records. • Site Address

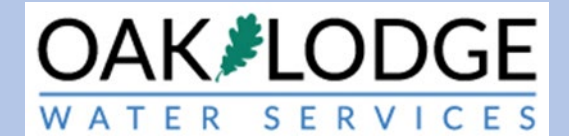

## 12. Click on "Continue Application"

|                                                                                      | Logged in as:Oak Water Ser | vices Collections (0) | Reports (1) 🕶 | Account Management | Logou                          |
|--------------------------------------------------------------------------------------|----------------------------|-----------------------|---------------|--------------------|--------------------------------|
|                                                                                      |                            |                       | Search.       |                    | Q                              |
| Home Permits                                                                         |                            |                       |               |                    |                                |
| Create an Application                                                                | Obtain a Fee Estimate      | Search Applications   | Schedule an   | Inspection         |                                |
|                                                                                      |                            |                       |               |                    |                                |
| Application Food                                                                     |                            |                       |               |                    |                                |
| Application Fees<br>Fees                                                             |                            |                       |               | Qty.               | Amount                         |
| Application Fees<br>Fees<br>Erosion Prevention and Sec                               | liment Control Plan Review |                       |               | Oty.               | Amount<br>\$200.00             |
| Application Fees<br>Fees<br>Erosion Prevention and Sec<br>Erosion Control Inspection | fiment Control Plan Review |                       |               | Oty.<br>1<br>1     | Amount<br>\$200.00<br>\$299.15 |

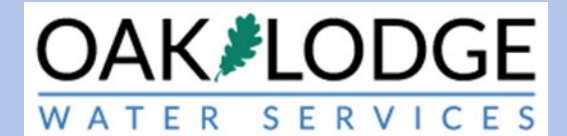

#### 13. Enter in your credit card information

|                                                                                                    | Logged in as:Oak Water :                                               | Services Conections (0) |               | neeoune managem | ient Logi |
|----------------------------------------------------------------------------------------------------|------------------------------------------------------------------------|-------------------------|---------------|-----------------|-----------|
|                                                                                                    |                                                                        |                         | Search        |                 | Q         |
| Home Permits                                                                                                    |                                                                        |                         |               |                 |           |
| Create an Application                                                                                                    | Obtain a Fee Estimate                                                  | Search Applications     | Schedule an l | nspection       |           |
| Please select a payment met<br>The available payment meth<br>•Credit Card<br>•Bank Account                                                                                       | thod and then fill in all require<br>ods are:                          | ed information.         |               |                 |           |
| •Trust Account                                                                                                    |                                                                        |                         |               |                 |           |
| Use the dropdown menu                                                                                                    | to change the payment ty                                               | pe.                     |               |                 |           |
|                                                                                                    |                                                                        |                         |               | indicates       | arequireu |
| Payment Options                                                                                                    |                                                                        |                         |               |                 |           |
| Amount to be charged: \$49                                                                                                    | 9.15                                                                   |                         |               |                 |           |
| Amount to be charged: \$49<br>Pay with Credit Card<br>Credit Card Inform                                                                                                    | 9.15<br>nation:                                                        |                         |               |                 |           |
| Amount to be charged: \$49<br>Pay with Credit Card<br>Credit Card Inform<br>* Card Type: * Ca                                                                                    | 9.15<br>nation:<br>rd Number:                                          | Security Code: 📀        |               |                 |           |
| Amount to be charged: \$49<br>Pay with Credit Card<br>Credit Card Inform<br>Card Type: Ca<br>Select                                                                              | 9.15<br>nation:<br>rd Number:                                          | Security Code: 🕧        |               |                 |           |
| Amount to be charged: \$49<br>Pay with Credit Card<br>Credit Card Inform<br>Card Type:<br>Card Type:<br>Card Type:<br>Card Type:<br>Card Card Card<br>Credit Card Card           | 9.15<br>nation:<br>rd Number: •<br>Exp. Date:                          | Security Code: 🕧        |               |                 |           |
| Amount to be charged: \$49<br>Pay with Credit Card<br>Credit Card Inform<br>Card Type: Ca<br>Select<br>Name on Card:                                                             | 9.15<br>nation:<br>rd Number: •<br>• Exp. Date:<br>01* 2020*           | Security Code: 🕜        |               |                 |           |
| Amount to be charged: \$49<br>Pay with Credit Card<br>Credit Card Inform<br>Card Type: Ca<br>Select<br>Name on Card:<br>Credit Card Holder                                       | 9.15 nation: rd Number:                                                | Security Code: (?)      |               |                 |           |
| Amount to be charged: \$49<br>Pay with Credit Card<br>Credit Card Inform<br>Card Type: Ca<br>Select<br>Name on Card:<br>Credit Card Holder<br>Auto-fill with Oak Wate            | 9.15 nation: rd Number:  Exp. Date:  01 2020 r Information: r Services | Security Code: (?)      |               |                 |           |
| Amount to be charged: \$49<br>Pay with Credit Card<br>Credit Card Inform<br>Card Type: Ca<br>Select<br>Name on Card:<br>Credit Card Holde<br>Auto-fill with Oak Wate<br>Country: | 9.15 nation: rd Number:  Exp. Date:  01 2020 r Information: r Services | Security Code: (?)      |               |                 |           |

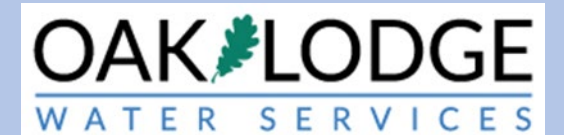

14. You should receive a payment confirmation with a green title stipe at the top.

| ΟΔΚ 💐                                                                                                    |                                                                                                    | come to Oak Lodge Water Services!                                       |
|----------------------------------------------------------------------------------------------------|----------------------------------------------------------------------------------------------------|-------------------------------------------------------------------------|
| WATER S                                                                                                    | ervices                                                                                                    | Phone: 503-654-7765                                                     |
|                                                                                                    |                                                                                                    | Return to Oak Lodge WS                                                  |
|                                                                                                    | Logged in as:Oak Water Services Collections (0) Reports (1) 🕶                                                                                          | Account Management Logout                                               |
|                                                                                                    | Search                                                                                                    | Qv                                                                      |
| Home Permits                                                                                                    |                                                                                                    |                                                                         |
| Create an Application                                                                                                    | Obtain a Fee Estimate Search Applications Schedule an Ir                                                                                               | nspection                                                               |
| Record Issuance                                                                                                    |                                                                                                    |                                                                         |
| You have pai<br>Please print a                                                                                                    | d a fee associated to this Record.<br>copy of this receipt and retain a copy your records.                                                             |                                                                         |
| Thank you for using our onlim<br>Your Record Number is E<br>You will need this number<br>record and post it in the wo<br>Print/View Receipt | e services.<br>CSL2019-132.<br>o check the status of your application or to schedule/check results of inspe<br>rk area.                                | ections. Please print a copy of your                                    |
| A licensed professional is n                                                                                                    | ow authorized to proceed with work at the designated location.                                                                                         |                                                                         |
| Your record type requires a<br>the inspection upon compl                                                                                    | follow-up inspection once work is completed. You may schedule the inspe<br>etion of the work. Choose "View Record Details" to Schedule Inspections, cl | ection now or return to schedule<br>heck status, or make other updates. |
| View Record Details                                                                                                    | >> (You must post the record in the work area.)                                                                                                    |                                                                         |
|                                                                                                    | @2019 14496 SE River Road   Oak Grove, Oregon 97267   Sewer & Wa                                                                                       | ter                                                                     |
|                                                                                                    |                                                                                                    |                                                                         |
|                                                                                                    |                                                                                                    |                                                                         |

#### End of Payment Task.

Next Step: <u>Schedule an Inspection.</u>

I:\Technical Services\Utility Permits\Administration\Resources\Accela\Permit\_Module\_2017\Implimentation\User Guides\SOP\How To Pay Fees Customer.docx